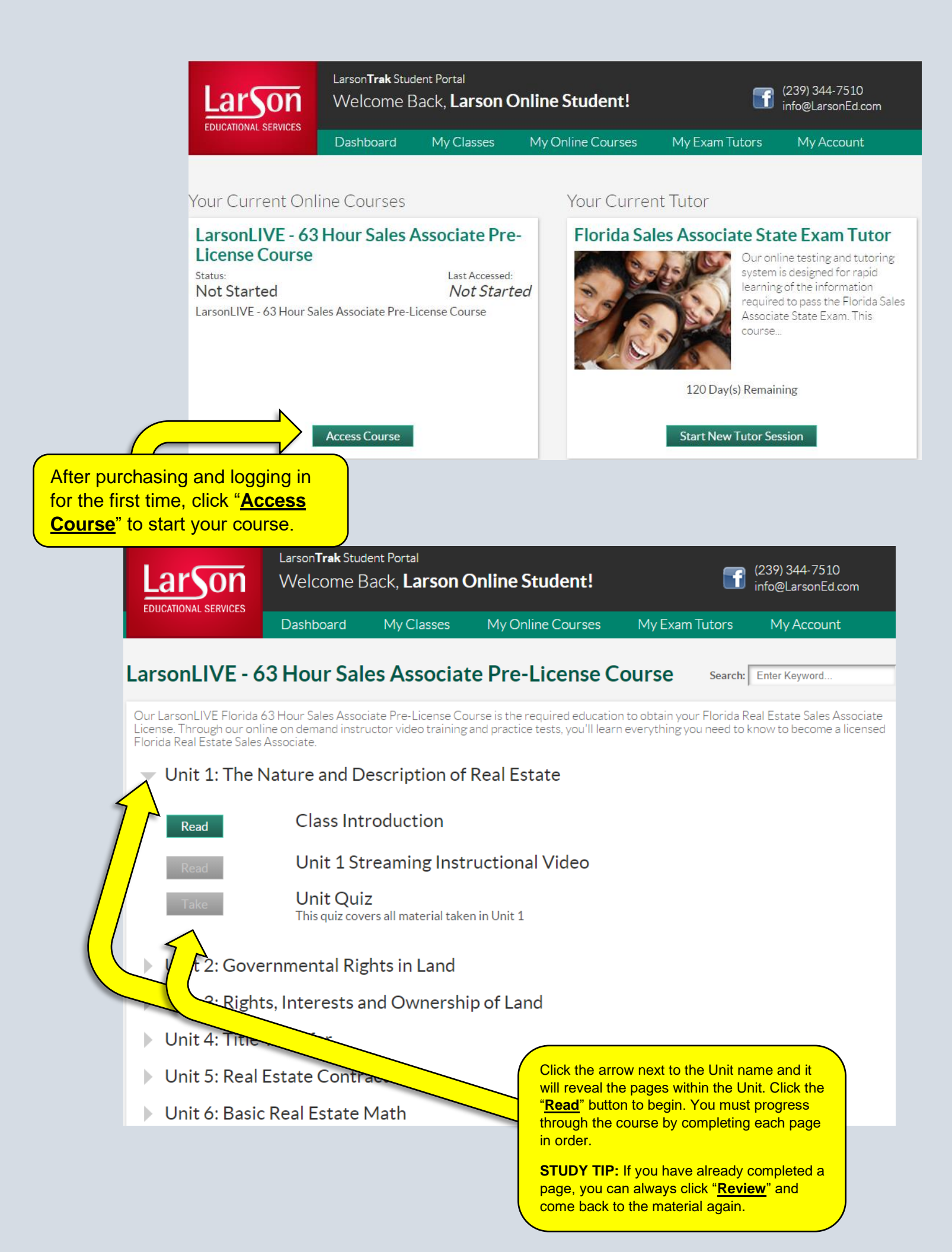

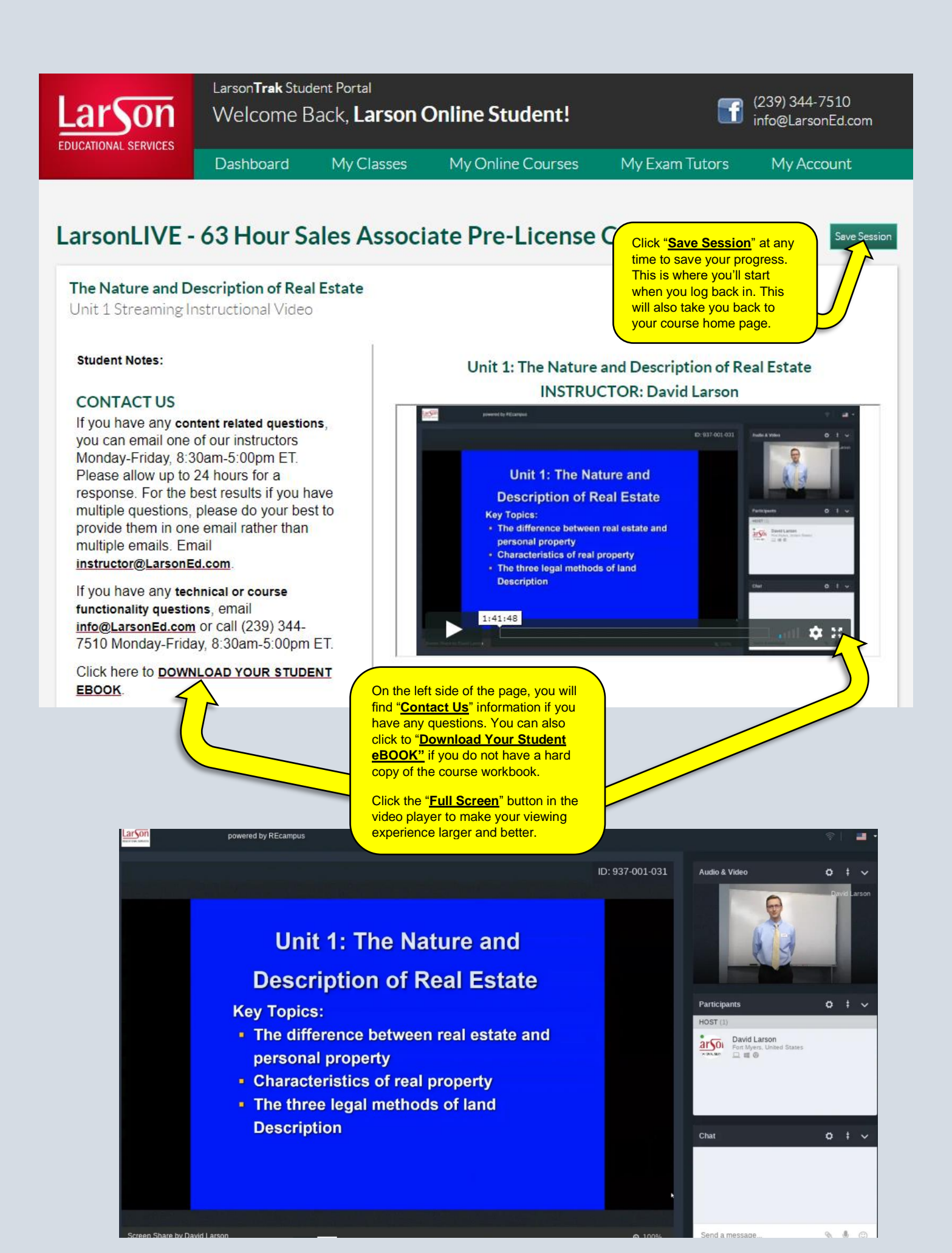

| Larson                                                                                                    | Larson <b>Trak</b> Student Portal<br>Welcome Back, <b>Larson Online Student!</b> |            |                     |                             | (239) 344-7510<br>info@LarsonEd.com |            |
|----------------------------------------------------------------------------------------------------|----------------------------------------------------------------------------------|------------|---------------------|-----------------------------|-------------------------------------|------------|
|                                                                                                    | Dashboard                                                                        | My Classes | My Online Courses   | My Exam <sup>-</sup>        | Tutors                              | My Account |
| My Account Information Within the "My Account" tab, you can update your personal information, contact information or add your licensing information. You can also download your Certificates of Completion and Receipts of Purchase. |                                                                                  |            |                     |                             |                                     |            |
| Title                                                                                                    | Larson<br>First Nam                                                              | e Mida     | ile Name            | 1400 Colonial Bl<br>Address | lvd, Suite 44                       |            |
| Online Student<br>Last Name                                                                                                    | Suffix                                                                           |            |                     | Apt C                       | Fort Myers<br>City                  |            |
|                                                                                                    | •••••                                                                            | •• 239     | -344-7510           | FL                          | 33907                               |            |
| Email                                                                                                    | Password                                                                         | Phor       | e Cancel            | State                       | Zip                                 | Country    |
| • License Informat<br>License Number                                                                                                    | ion •<br>Date License                                                            | d          | License Expire Date | License Type<br>Select      |                                     | v Submit   |